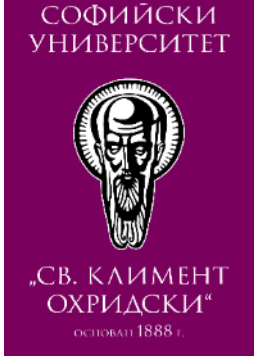

## РЕШАВАНЕ НА ТЕСТ СЪС SAFE EXAM BROWSER (SEB)

#### ФМИ, СУ "СВ. КЛИМЕНТ ОХРИДСКИ" Август 2020 г.

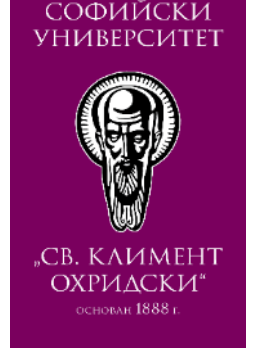

## Съдържание

- Преди отваряне на Safe Exam Browser
- Решаване на тест със safe Exam Browser
- След приключване на работа и затваряне на Safe Exam Browser

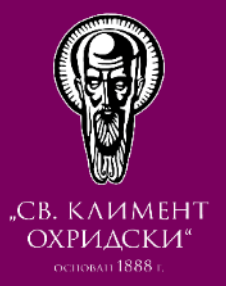

# ПРЕДИ ОТВАРЯНЕ НА SAFE EXAM BROWSER

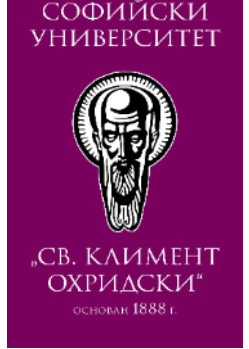

## Отваряне на страницата на курса

• Зареждате страницата на курса в средата за управление на обучението (Мудъл) и избирате връзката към защитения тест

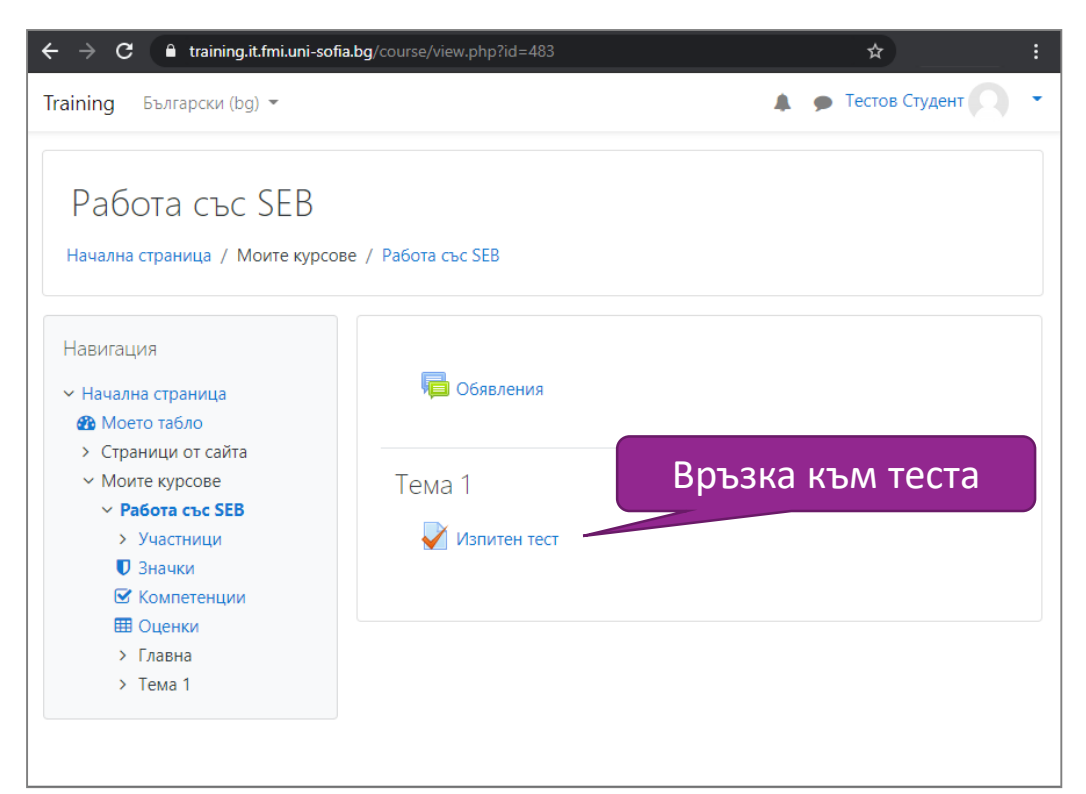

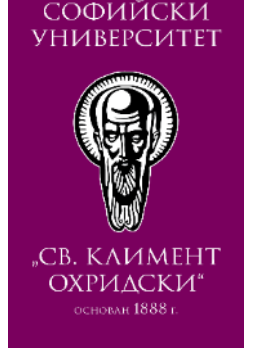

## Зареждане на страницата на теста

• Отваряте страницата за стартиране на теста

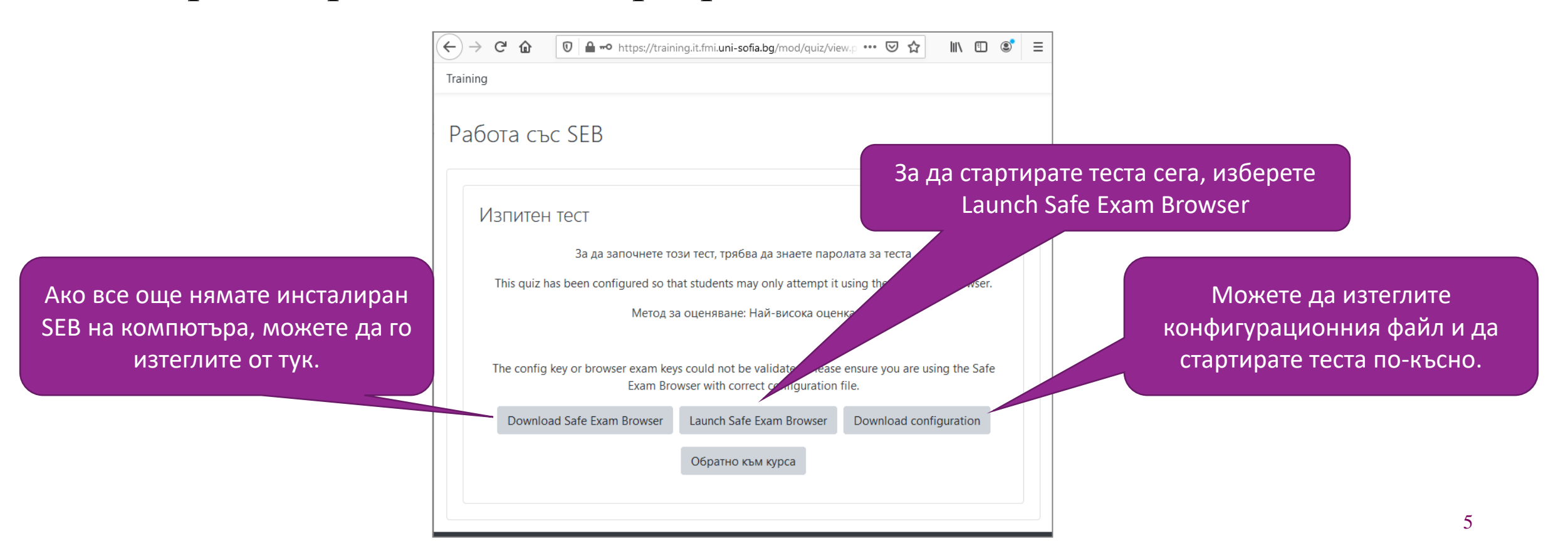

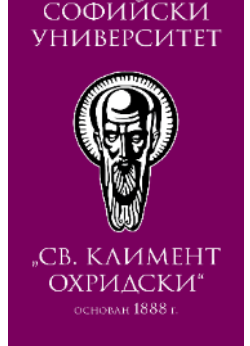

## Потвърждаване на отварянето на SEB

• В изскачащия прозорец потвърдете, че искате отворите теста със SEB

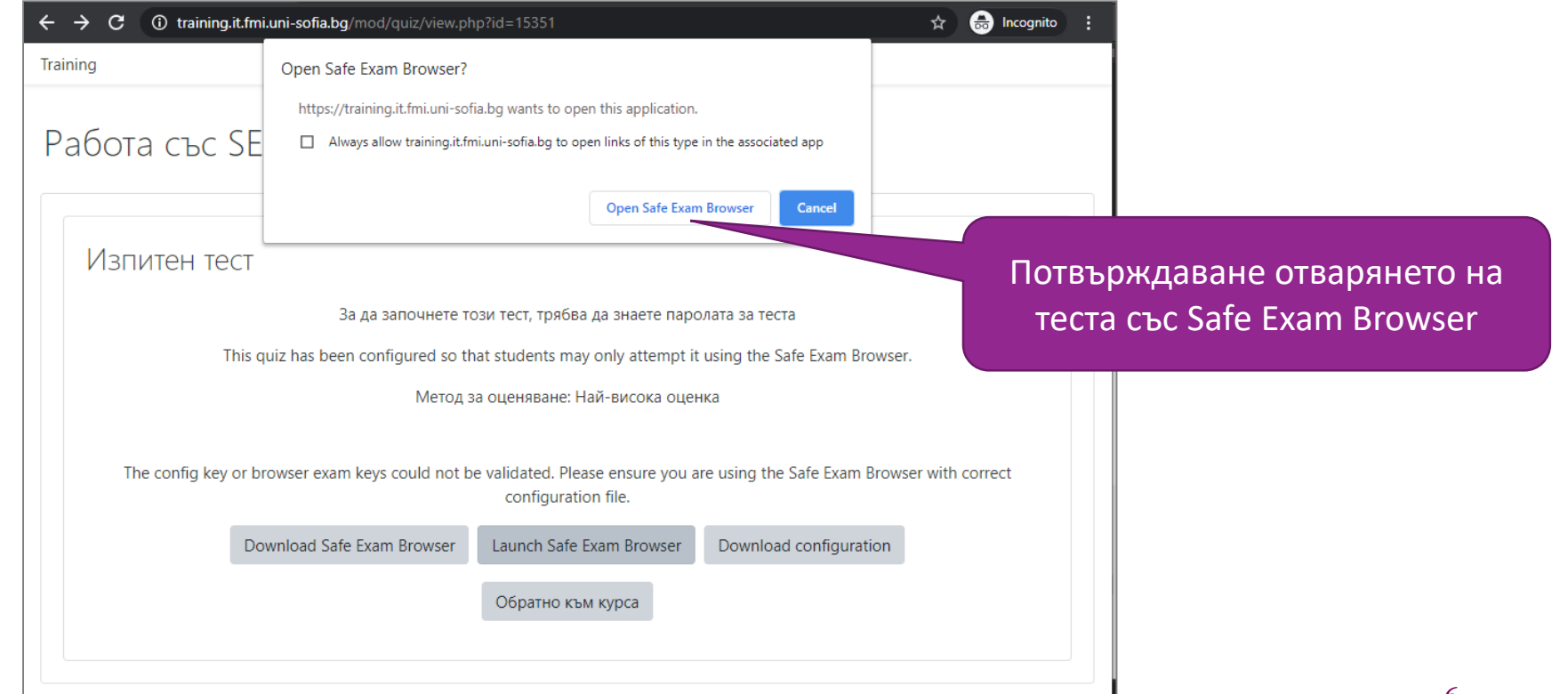

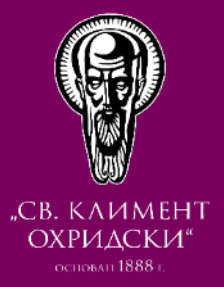

# PEIIABAHE HA TECTA B SAFE EXAM BROWSER

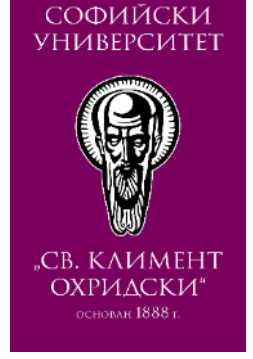

## Влизане в системата през SEB

• Когато отворите SEB, ще трябва отново да въведете потребителско си име и парола за системата за управление на обучение (мудъл)

|                            | Training                                                                                                    | SEB се отваря на цял екран и                             |
|----------------------------|----------------------------------------------------------------------------------------------------|----------------------------------------------------------|
|                            | Training                                                                                                    | докато е активен, нямате<br>достъп до другите приложения |
| Въвеждане на потребителско | Username / email Forgotten your username or password?                                                                 |                                                          |
| име и парола               | Password     Cookies must be enabled in your browser        Remember username     Some courses may allow guest access |                                                          |
|                            | Log in Log in as a guest                                                                                              |                                                          |
|                            | Is this your first time here?                                                                                         |                                                          |
|                            | Create new account                                                                                                    | Излизане от SEB                                          |
|                            |                                                                                                    |                                                          |
|                            |                                                                                                    | Ů T                                                      |

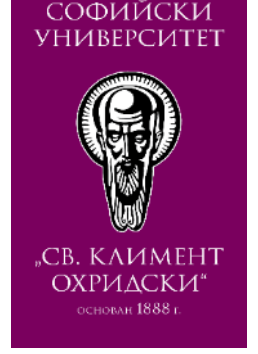

#### Започване на теста

• За да стартирате теста, трябва изрично да натиснете бутона "Започване на теста сега"

|               | Training                                                                      |                 |
|---------------|-------------------------------------------------------------------------------|-----------------|
|               | Работа със SEB                                                                |                 |
|               |                                                                               |                 |
|               | ИЗПИТЕН ТЕСТ<br>За да започнете този тест, трябва да знаете паролата за теста |                 |
|               | Метод за оценяване: Най-висока оценка                                         |                 |
| Стартиране на | Започване на теста сега                                                       |                 |
|               |                                                                               | Излизане от SEB |
|               | <u>ئ</u>                                                                      |                 |

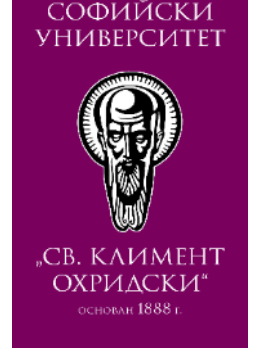

## Въвеждане на парола

• В случай, че тестът изисква допълнителна парола за достъп, въведете я в полето "Парола на теста"

|                 | Training       |                                                                                                    |                 |
|-----------------|----------------|----------------------------------------------------------------------------------------------------|-----------------|
|                 | Работа със SEB |                                                                                                    |                 |
|                 | Изпитен тест   |                                                                                                    |                 |
|                 | 3;             | а да започнете този тест, трябва да знаете паролата за теста           Започване на опита         ×           Парола         - |                 |
| Въвеждане на па | арола          | за да залочнете този тест, трябва да знаете паролата за<br>теста<br>Парола за теста                                            | Излизане от SEB |
|                 |                | С С С С С С С С С С С С С С С С С С С                                                                                          |                 |

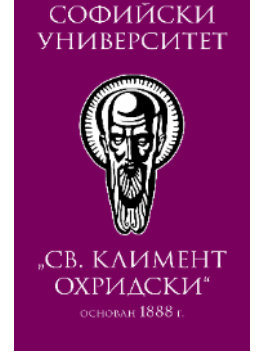

#### Решаване на теста

- Докато решавате теста, няма да можете:
  - да превключвате активните приложения на компютъра
  - да стартирате нови приложения

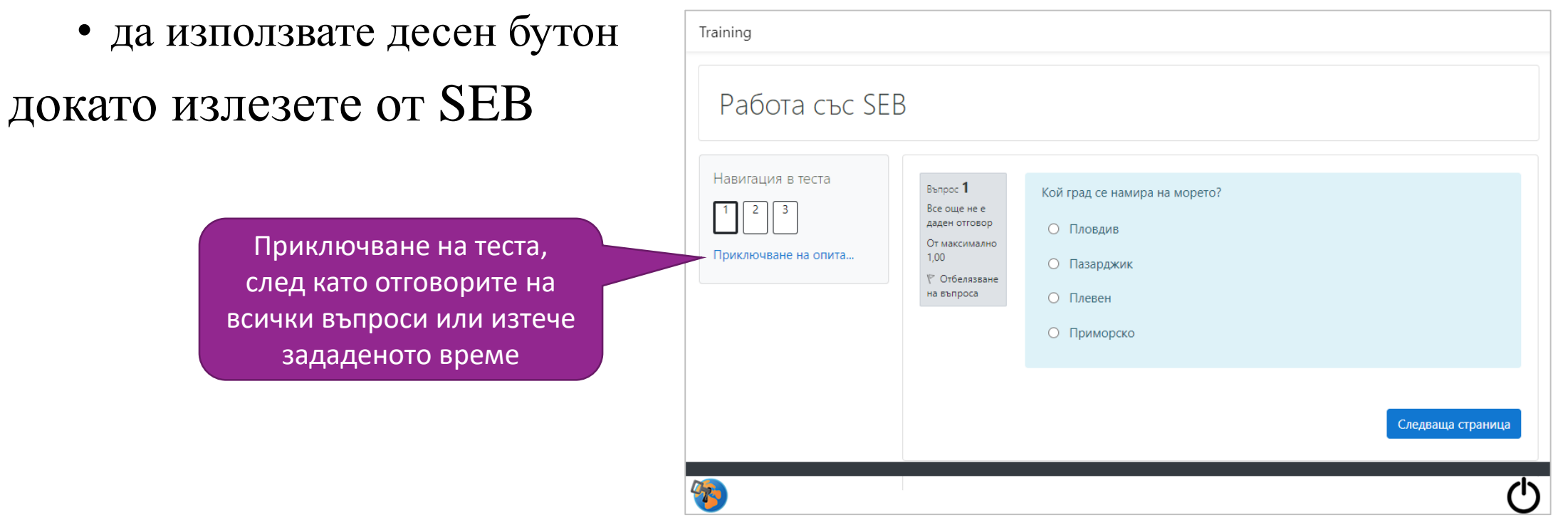

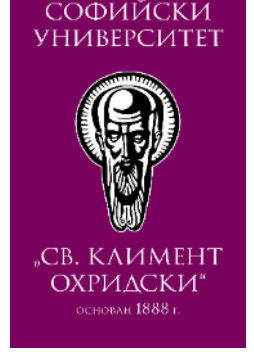

#### Приключване и предаване на тест

- Тестът трябва да бъде предаден в системата
- На екрана ще се появи бутон за излизане от SEB

|      | Training          |                            |                                   |    |  |
|------|-------------------|----------------------------|-----------------------------------|----|--|
|      | Работа със SEB    |                            |                                   |    |  |
|      | Навигация в теста | Изпитен тес<br>Обобщение н | т<br>а опита                      |    |  |
|      |                   | Въпрос                     | Състояние                         |    |  |
|      |                   | 1                          | Отговорът съхранен                |    |  |
|      |                   | 2                          | Отговорът съхранен                |    |  |
|      |                   | 3                          | Отговорът съхранен                |    |  |
|      |                   |                            | Връщане към изпълнението          |    |  |
| Тавс | ане на теста      |                            | Предаване на всичко и приключване |    |  |
|      |                   |                            |                                   |    |  |
|      | <b>%</b>          |                            |                                   | () |  |

| Training                                                                                                    |                                                                                                    |                                |                             |             |            |      |
|----------------------------------------------------------------------------------------------------|----------------------------------------------------------------------------------------------------|--------------------------------|-----------------------------|-------------|------------|------|
| Работа със SE                                                                                                    | В                                                                                                    |                                |                             |             |            |      |
| Навигация<br>< Начална страница<br>Моите курсове Иоите курсове Работа със SEB Участници Значки Жомпетенции Оценки Главна Тема 1 Излитен тест Тема 2 | ИЗПИТЕН ТЕСТ За да започнете този тест, трябва да знаете паролата за теста Метод за оценяване: Най-висока оценка This quiz has been configured so that students may only attempt tur ugme Safe Exam Browser Exit Safe Exam Browser Обообщение на предишните Ви опити Опит Състояние Преглед |                                |                             | зане от SEB |            |      |
|                                                                                                    | 1                                                                                                    | Завършен<br>Предаден понеделні | ик, 3 август 2020, 18:15    |             | Излизане о | гSEB |
| <b>*</b>                                                                                                    |                                                                                                    |                                | Изпълняване на теста отново | ୯           |            |      |

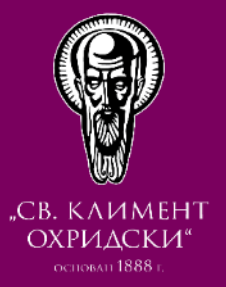

# СЛЕД ЗАТВАРЯНЕ НА SAFE EXAM BROWSER

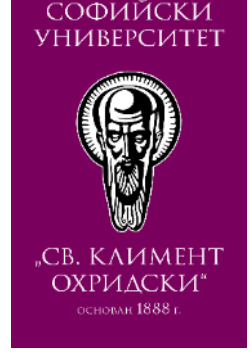

## Връщане към страницата на курса

• Когато приключите работа с теста и затворите SEB, ще се върнете към нормална работа на компютъра

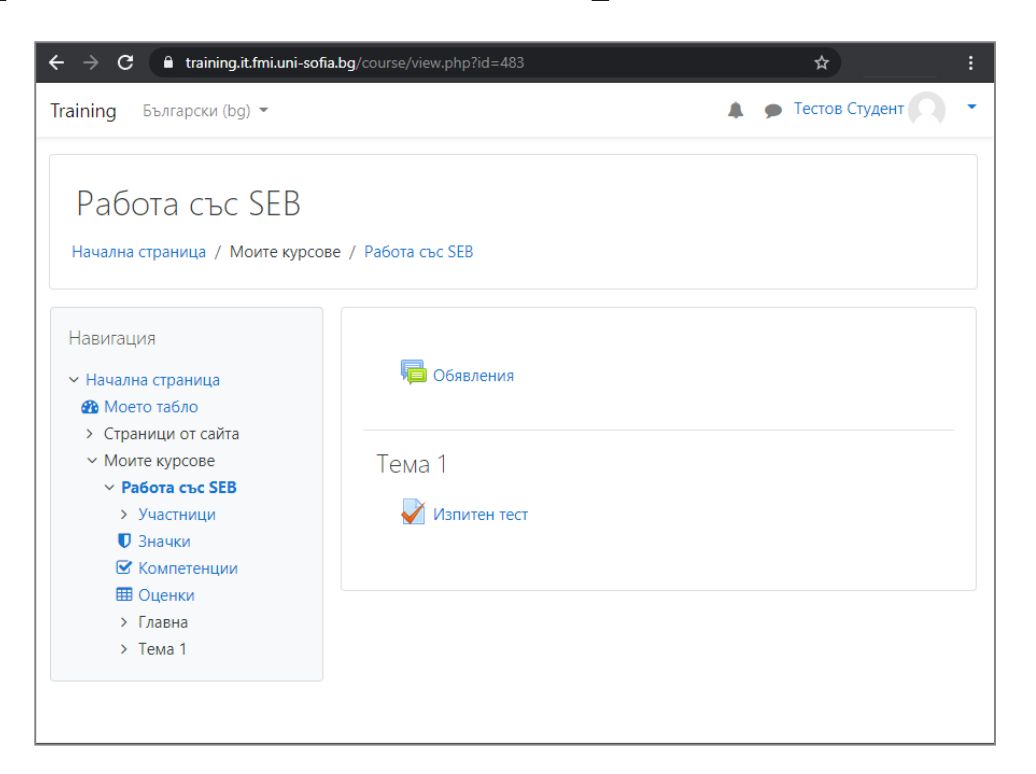

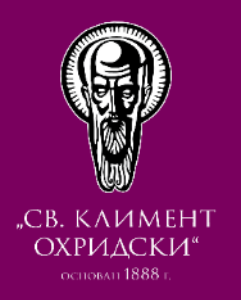

## ПОЛЗОТВОРНА РАБОТА ОНЛАЙН!

Нашият екип е до Вас!

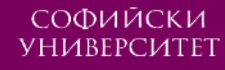

"СВ. КЛИМЕНТ ОХРИДСКИ"

#### Ръководството е подготвено от:

Дафинка Митева, Елица Пелтекова и Красен Стефанов

#### Забележка:

- Ръководството е специфично за версия на Мудъл 3.9
- Използван e Safe Exam Browser 3.0.1.163

#### Дата на изготвяне:

Август 2020 г.

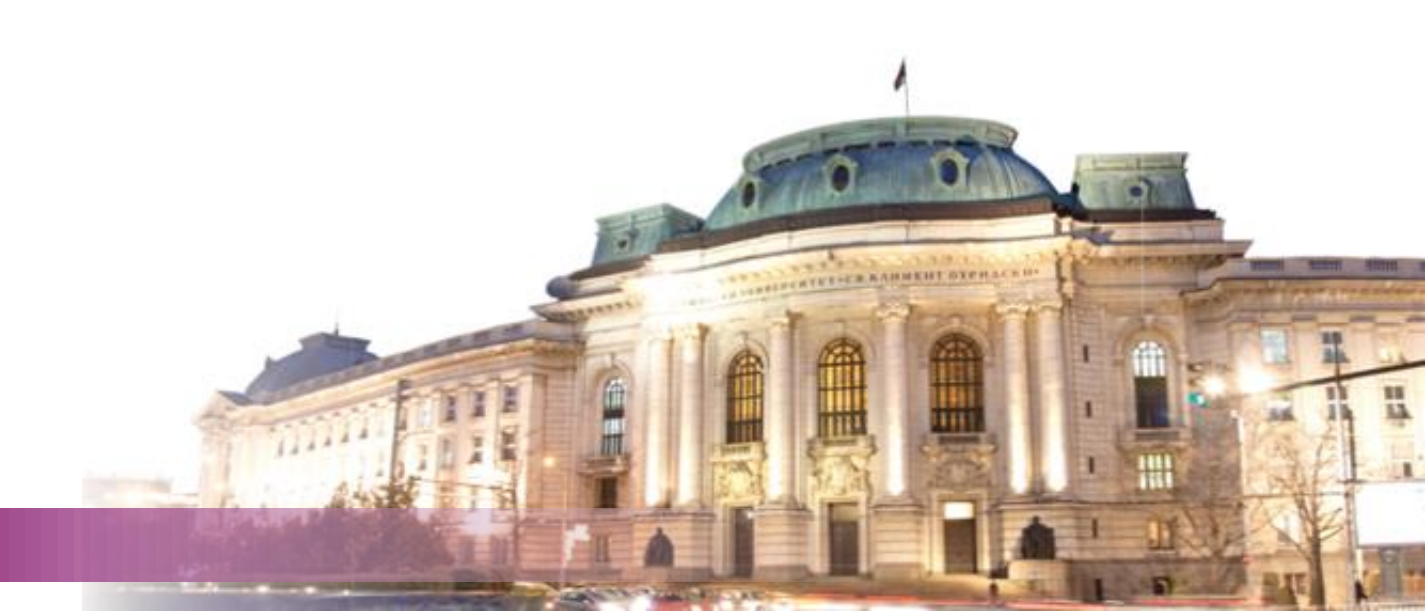